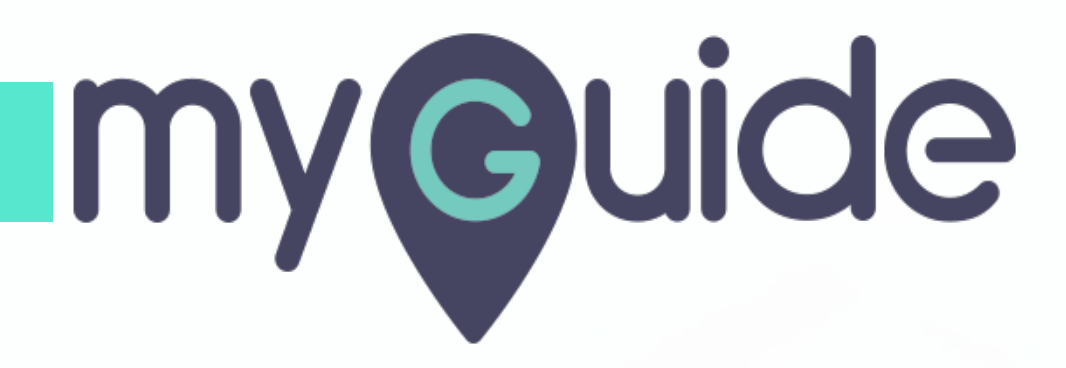

How to customize alerts to be notified about errors and warnings on Twilio

myguide.org

#### Step: 01

#### Welcome!

In this Guide, we will learn how to customize alerts to be notified about errors and warnings on Twilio

| © tı                 | vilio                                                |                                                                                                    |                                                                        | DOCS 🗸 ashvini rawal                                                                                                    | $\sim$ |
|----------------------|------------------------------------------------------|----------------------------------------------------------------------------------------------------|------------------------------------------------------------------------|----------------------------------------------------------------------------------------------------|--------|
| Demo Project TRIAL 🗸 |                                                      |                                                                                                    | Welcome!<br>In this Guide, we will learn how to                        | Upgrade Project 🖓 Go to 🟥 ? 🖸                                                                                                    | ŝ      |
| €                    | Dashboard<br>Billing<br>Usage<br>Settings<br>Upgrade | Project Info         TRIAL BALANCE         \$15.50         Get a Trial Number         How does Twilio use r         REFERRAL PROGRAM         Refer your network to Twilio — give \$10, get \$10. | customize alerts to be notified about<br>errors and warnings on Twilio | re's how your Twilio Trial account works:<br>You can send messages and make calls to verified numbers.<br>Messages and calls include a note about this coming from a "Twilio trial account."<br>arn more about your trial a or upgrade to remove restrictions. | 4      |
|                      |                                                      | ACCOUNT SID<br>AUTH TOKEN<br>Show                                                                                                    | RM, Zapier, or Hubspot?                                                | DJECT NAME                                                                                                    |        |
|                      | «                                                    | <ul> <li>You'll need 3 things to use Twilio with most thi</li> <li>Account SID and Auth Token</li> <li>Upgraded Twilio account</li> </ul>                                                        | rd party applications:                                                 |                                                                                                    | *      |

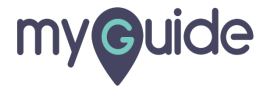

#### Step: 02

#### Click on "Debugger"

| 🙂 tr | vilio<br>o Project TRIAL 🗸                           | Click on "Debugger"                                                                                                    |
|------|------------------------------------------------------|----------------------------------------------------------------------------------------------------|
|      | Dashboard<br>Billing<br>Usage<br>Settings<br>Upgrade | Project Info     TRIAL BALANCE   S15.50   Get a Trial Number   How does Twilio use numbers? >   REFERRAL PROGRAM   Refer your network to Twilio – give \$10, get \$10.   Referral Dashboard   ACCOUNT SID   PROJECT NAME                                                                                                    |
|      | ~                                                    | Show       Demo Project         Image: Demo Project       Image: Demo Project         Image: Demo Project       Image: Demo Project |

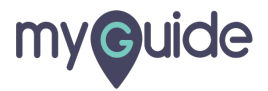

#### Click on "Go to the Debugger"

| em |                                         |                                                                                                    |     | DOCS V ashvini r                                                                                                    | rawal ۲ |
|----|-----------------------------------------|----------------------------------------------------------------------------------------------------|-----|----------------------------------------------------------------------------------------------------|---------|
|    | Dashboard<br>Billing<br>Usage           | Demo Project Dashboard<br>Project Info                                                                                                    |     | Click on "Go to the Debugger"<br>Go to the Debugger<br>Mute Notifications                                                                                                    | ~       |
|    | Settings<br>Upgrade                     | TRIAL BALANCE  S15.50 Get a Trial Number How does Twilio use numbers?  REFERRAL PROGRAM Refer your network to Twilio — give \$10, get \$10. Referral Dashboard ACCOUNT SID AC4c6932c90d8c1a426e74fe1b3b714641                                                         |     | <ul> <li>Here's how your Twilio Trial account works:</li> <li>You can send messages and make calls to verified numbers.</li> <li>Messages and calls include a note about this coming from a "Twilio trial account."<br/>Learn more about your trial a or upgrade to remove restrictions.</li> </ul> |         |
|    |                                         | AUTH TOKEN<br>Show                                                                                                    | ū   | PROJECT NAME Demo Project 🖉                                                                                                    |         |
|    | ~~~~~~~~~~~~~~~~~~~~~~~~~~~~~~~~~~~~~~~ | <ul> <li>Trying to connect Twilio to a tool like Zoho CRM, Zapier, or Hubspor<br/>You'll need 3 things to use Twilio with most third party applications:</li> <li>Account SID and Auth Token</li> <li>Upgraded Twilio account</li> <li>Twilio phone number</li> </ul> | ot? | >                                                                                                    | ×       |

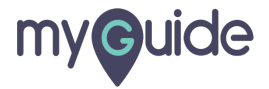

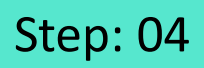

#### Click on "Webhook & Email Triggers"

| ⊕tw  | twilio     DOCS                                   |                 |                                                            |                 |             |    |     |  |  |  |
|------|---------------------------------------------------|-----------------|------------------------------------------------------------|-----------------|-------------|----|-----|--|--|--|
| Demo | <b>Project</b> TRIAL ∨ De                         | bugger /        |                                                            | Upgrade Project | 🔎 Go to     | ¢  | ? 🕸 |  |  |  |
|      | Debugger<br>Events<br>Webhook & Email<br>Triggers | Debugger Events | warnings generated during your Twilio use.<br>Search query | V Warning       | PRODUCT TIM | IE |     |  |  |  |

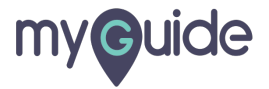

#### Click on "Create new Webhook or Email Trigger"

| ⊕tv  | vilio                                             |                                                                                                    |                 | DO      | CS ∨ ashv | rini rawal | $\sim$ |
|------|---------------------------------------------------|----------------------------------------------------------------------------------------------------|-----------------|---------|-----------|------------|--------|
| Demo | o Project TRIAL 🗸 Deb                             | ugger /                                                                                                    | Upgrade Project | 🔎 Go to | ÷         | ?          | ŝ      |
|      | Debugger<br>Events<br>Webhook & Email<br>Triggers | Webhook & Email Triggers<br>Set a Webhook<br>This webhook is triggered every time an error or warning occurs on your account.<br>example: http://www.mywebhook.com (max 100 characters) Save Expect the following payload to be sent to this webhook endpoint Customize Email Alerts |                 |         |           | ·<br>~     |        |
|      |                                                   | Customize when and how you will be notified about errors and warnings. You have no customized triggers Create new Webhook or Email Trigger Click on "Create new Webhook or Email Trigger"                                                                                            |                 |         |           |            |        |

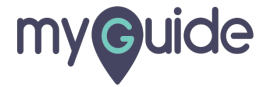

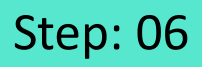

## Add name of alert trigger, error code, value at which trigger should fire and recurring period

| (i) tv | vilio                       |                                 |                     |                                                                          |                                        |                                                            |                  | DOCS 🗸 | ashvin | i rawal 🗸 |
|--------|-----------------------------|---------------------------------|---------------------|--------------------------------------------------------------------------|----------------------------------------|------------------------------------------------------------|------------------|--------|--------|-----------|
| Demo   | Project TRIAL 🗸 Deb         | ugger /                         |                     |                                                                          |                                        | Upgrade Project                                            | , <b>9</b> Go to |        | ë '    | ? 鐐       |
|        | Debugger                    | Create ne                       | ew Alert Trigger    | Add name of alert trig<br>value at which trigger<br>and recurring period | ger, error code,<br>should fire        |                                                            |                  |        |        | Í         |
| ¢      | Events                      | Properties                      |                     | Ø                                                                        |                                        |                                                            |                  |        |        | - 1       |
|        | Webhook & Email<br>Triggers | FRIENDLY NAME                   |                     | V                                                                        |                                        |                                                            |                  |        |        | - 1       |
|        |                             | ERROR CODE                      | Any Alert           | ~                                                                        | The error the trig                     | ger watches.                                               |                  |        |        | - 1       |
|        |                             | TRIGGER VALUE                   |                     |                                                                          | The value at whi<br>numeric value.     | ch the trigger will fire. Must be a positive               |                  |        |        | - 1       |
|        |                             | TIME PERIOD                     | Day                 | ~                                                                        | A trigger will onl<br>Recurring period | y fire once during each recurring period.<br>s are in UTC. |                  |        |        | - 1       |
|        |                             | Action<br>Type<br>EMAIL ADDRESS | SEND AN EMAIL O TRI | gger a webhook                                                           | Twilio will alert t                    | his email address when the trigger fires.                  |                  |        |        |           |
|        |                             | Save                            | Cancel              |                                                                          |                                        |                                                            |                  |        |        |           |
|        |                             |                                 |                     |                                                                          |                                        |                                                            |                  |        |        | *         |

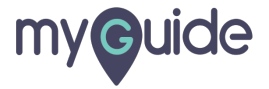

### Step: 07

#### Choose "Action"

| (i) tv | 🕀 twilio DOCS 🗸 ashvini rawal 🗸                      |               |                              |             |                                                                                              |  |  |  |  |  |
|--------|------------------------------------------------------|---------------|------------------------------|-------------|----------------------------------------------------------------------------------------------|--|--|--|--|--|
| Demo   | Demo Project TRIAL 🗸 Debugger / Debugger / Go to 🗘 🔅 |               |                              |             |                                                                                              |  |  |  |  |  |
|        | Debugger                                             | Create ne     | ew Alert Trigger             |             |                                                                                              |  |  |  |  |  |
| ø      | Events                                               | Properties    |                              |             |                                                                                              |  |  |  |  |  |
|        | Webhook & Email<br>Triggers                          | FRIENDLY NAME |                              |             |                                                                                              |  |  |  |  |  |
|        |                                                      | ERROR CODE    | Any Alert                    | ~           | The error the trigger watches.                                                               |  |  |  |  |  |
|        |                                                      | TRIGGER VALUE |                              |             | The value at which the trigger will fire. Must be a positive numeric value.                  |  |  |  |  |  |
|        |                                                      | TIME PERIOD   | Day                          | ~           | A trigger will only fire once during each recurring period.<br>Recurring periods are in UTC. |  |  |  |  |  |
|        |                                                      | Action        | SEND AN EMAIL O TRIGGER A WE | Choose "Act | ion"                                                                                         |  |  |  |  |  |
|        |                                                      | EMAIL ADDRESS |                              |             | Twilio will alert this email address when the trigger fires.                                 |  |  |  |  |  |
|        |                                                      | Save          | Cancel                       |             |                                                                                              |  |  |  |  |  |
|        | ~~                                                   |               |                              |             | <b>v</b>                                                                                     |  |  |  |  |  |
|        |                                                      |               |                              |             |                                                                                              |  |  |  |  |  |

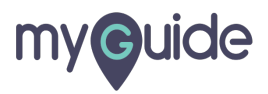

#### Click on "Save" and you're done!

| (i) tv | rilio                       |                      |                                     |   | DOCS 🗸 ashvini rawal 🗸                                                                       |
|--------|-----------------------------|----------------------|-------------------------------------|---|----------------------------------------------------------------------------------------------|
| Demo   | Project TRIAL 🗸 De          | bugger /             |                                     |   | Upgrade Project 🔎 Go to 💠 ? 🕸                                                                |
| ŝ      | Debugger                    | Create ne            | ew Alert Trigger                    |   |                                                                                              |
| ¢      | Events                      | Properties           |                                     |   |                                                                                              |
|        | Webhook & Email<br>Triggers | FRIENDLY NAME        | Demo                                |   |                                                                                              |
|        |                             | ERROR CODE           | Any Error                           | ~ | The error the trigger watches.                                                               |
|        |                             | TRIGGER VALUE        | 10                                  |   | The value at which the trigger will fire. Must be a positive numeric value.                  |
|        |                             | TIME PERIOD          | Month                               | ~ | A trigger will only fire once during each recurring period.<br>Recurring periods are in UTC. |
|        |                             |                      |                                     |   |                                                                                              |
|        |                             | Action               |                                     |   |                                                                                              |
|        |                             | TYPE                 | • SEND AN EMAIL O TRIGGER A WEBHOOK |   |                                                                                              |
|        |                             | EMAIL ADDRESS        |                                     |   | Twilio will alert this email address when the trigger fires.                                 |
|        | Click                       | on "Save" and you're | done!                               |   |                                                                                              |
|        | ę                           |                      |                                     |   |                                                                                              |
|        |                             | Save                 | Cancel                              |   |                                                                                              |
|        |                             |                      |                                     |   |                                                                                              |
|        | ~~                          |                      |                                     |   |                                                                                              |
|        |                             |                      |                                     |   |                                                                                              |

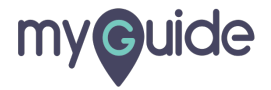

# **Thank You!**

myguide.org

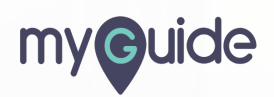